## 校工会电子发票报销网上验证、登记步骤

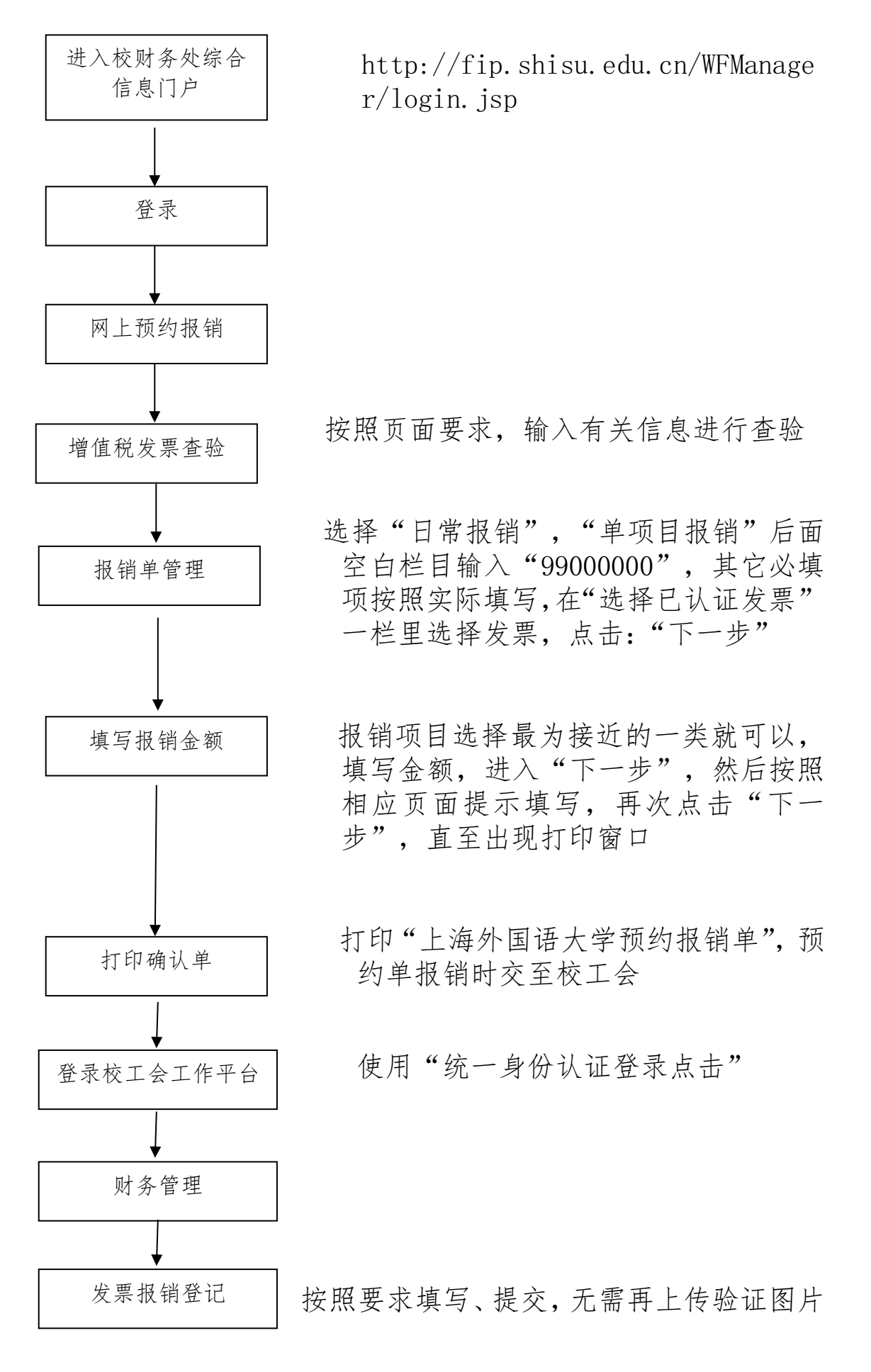